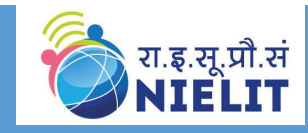

## Online Practical Test Process for Candidates

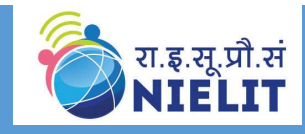

## Go to the URL: (It will be provided at Exam Centre)

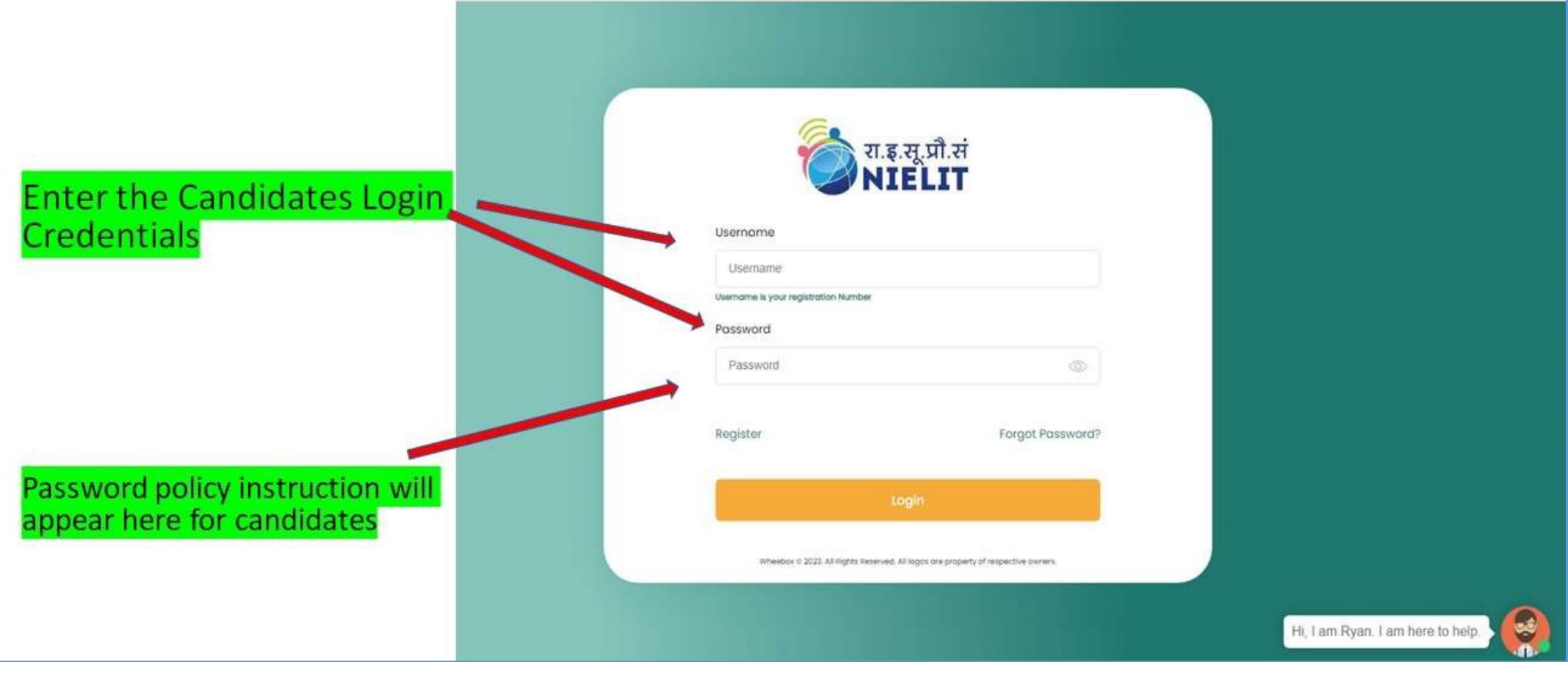

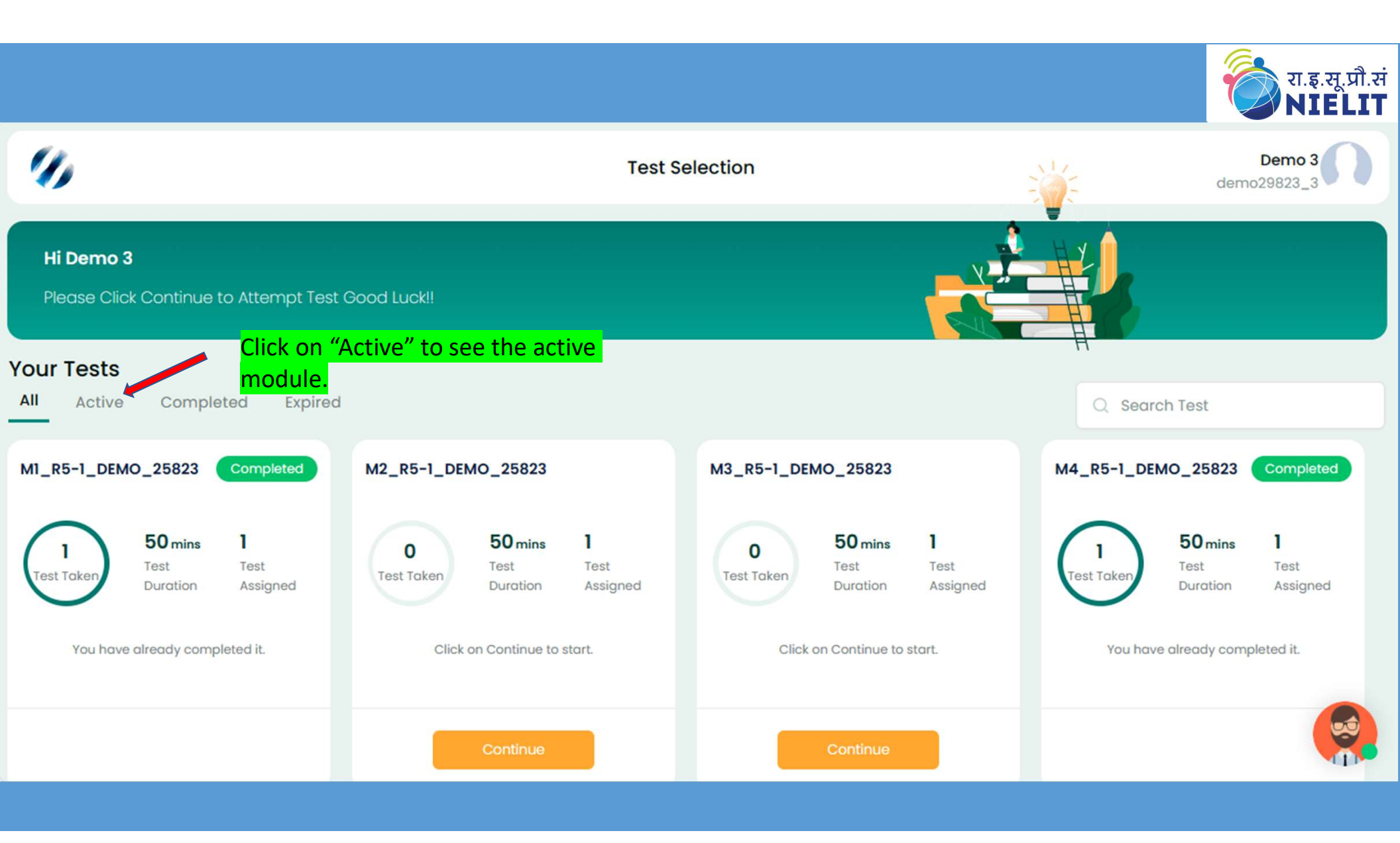

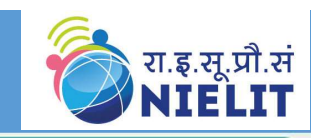

#### Hi Demo 3 Please Click Continue to Attempt Test Good Luck!! **Your Tests** Active Completed All Expired Q Search Test M3\_R5-1\_DEMO\_25823 M2\_R5-1\_DEMO\_25823 50 mins 50 mins 1 1 0 0 Test Test Test Test Test Taken Test Taken Duration Assigned Duration Assigned Click on Continue to start. Click on Continue to start. Click on "Continue" to start the test.

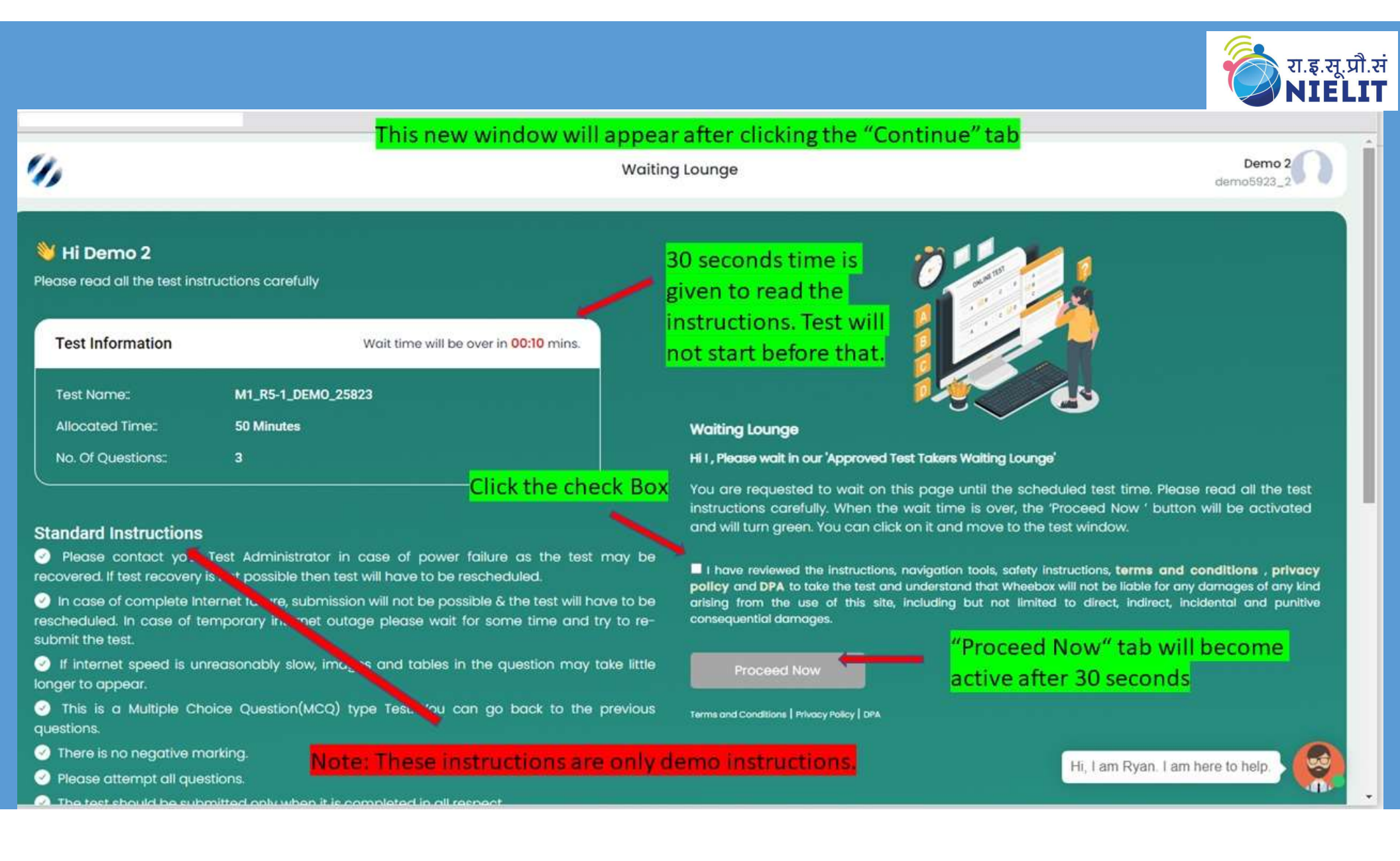

|                                                                                               | E                                                                                                    |                                             | ¥0 - 0           |
|-----------------------------------------------------------------------------------------------|----------------------------------------------------------------------------------------------------|---------------------------------------------|------------------|
| 4                                                                                             | This window will appear after clicking the "Proceed Now" tab.                                                                                                    | dar                                         | Demo 1           |
| omain Name: Demo Test Aug<br>est Name: M1-R5 Aug 2023                                         | ust 2023                                                                                                    | View Instructions                           | 1022023_20       |
| uestion No: 01                                                                                | []                                                                                                    | Question Panel                              | <b>*</b>         |
|                                                                                               |                                                                                                    |                                             |                  |
| Create Data Validation using written in this range. For the and specify an error message      | g Spreadsheet for the range A1 C5 so that only the numbers between 1 and 100 can be same range, specify an input message "you have to enter any number between 1 and 100" ge, which will appear when a wrong value is entered in the range.                                                                                                    | 01 02                                       | 03               |
| Create Data Validation using<br>written in this range. For the<br>and specify an error messag | g Spreadsheet for the range A1 C5 so that only the numbers between 1 and 100 can be same range, specify an input message "you have to enter any number between 1 and 100" ge, which will appear when a wrong value is entered in the range.<br>Zoom Out Zoom In Insert Layout Data Review Format View Help Arial INSERT Layout Data Review Format View Help B I U $\Rightarrow$ X <sub>2</sub> X <sup>2</sup> $\square$ $\checkmark$ $A^{+}$ $$ $$ | 01 02<br>Click on "Zoom I<br>opening window | os<br>n" tab for |

|            |       |                  |         |                           |                  |                    |                                |                     |              |                   |                 |                     |                               |                | रा.इ.सू.प्रौ.र<br>NIELI1      |
|------------|-------|------------------|---------|---------------------------|------------------|--------------------|--------------------------------|---------------------|--------------|-------------------|-----------------|---------------------|-------------------------------|----------------|-------------------------------|
|            |       |                  |         |                           |                  | Full s             | screen m                       | iode w              | vindow       | (word/Exc         | el/PPT)         |                     |                               | Zoom C         | Aut Zoom In                   |
| >          | Fi    | le Home          | Insert  | Layout                    | Data             | Review             | Format                         | View                | Help         |                   | 688             | 5419-4153179.c      | ods                           |                | □ ∅                           |
| <          | Ľ6    | ‰ ∢              | Arial   |                           | • 10             | • A <sup>†</sup> A | <b>v</b> <sup>↓</sup> <u> </u> | <u>↓</u> ) <u>≡</u> |              | General           | Ψ.              |                     |                               | · ·            | A H1                          |
| $\diamond$ | Paste | 🗈 A              | BIL     | <u>ጋ</u> 5 X <sub>2</sub> | X <sup>2</sup> • | 🐴 🖌 📥              | • = =                          | ∃ ≣                 | <b>₹</b> ¶.  | <b>G</b> % 0.0    | 0.0+ 0.0+       | Merge Cells         |                               | olditional     | +1 ±0                         |
| K18        |       | f <sub>x</sub> · | =       |                           |                  |                    |                                |                     |              |                   |                 | Clie                | ck on "Zoom d                 | out" tab a     | after 🗔                       |
|            | С     | D                | E       | F                         | G                | Н                  | 1                              | J                   | К            | II L              | М               | _ <mark>∧</mark> do | ing question f                | or comin       | g back                        |
| 18<br>19   |       | Click on         | save ic | on to sa                  | ve the t         | ext writ           | ten in Ex                      | cel/W               | ord/PP       |                   |                 | to                  | the original m                | ode.           | Sto 30                        |
| 20         |       |                  |         |                           |                  |                    |                                |                     |              | -                 |                 |                     |                               | •              |                               |
| 21         | -     |                  |         |                           |                  |                    |                                |                     |              |                   |                 |                     | <ul> <li>Character</li> </ul> |                | 15                            |
| 23         |       |                  |         |                           |                  |                    |                                |                     |              |                   |                 |                     | A-2-1                         | - 10           |                               |
| 24         |       |                  |         |                           |                  |                    |                                |                     |              |                   |                 |                     | Arial                         | ▼ 10 p         | ot 👻                          |
| 25         |       |                  |         |                           |                  |                    |                                |                     |              |                   |                 |                     | BIU•5                         | A A            | A <sup>†</sup> A <sup>↓</sup> |
| 26         |       |                  |         |                           |                  |                    |                                | _                   |              |                   |                 |                     | A = 01                        |                |                               |
| 28         |       |                  |         |                           |                  |                    |                                |                     |              |                   |                 |                     |                               | X <sup>2</sup> | X <sub>2</sub>                |
| 29         |       |                  |         |                           |                  |                    |                                |                     |              |                   |                 |                     | . Number Fernat               |                |                               |
| 30         |       |                  |         |                           |                  |                    |                                |                     |              |                   |                 |                     | ✓ Number Format               |                | Ги                            |
| 31         |       |                  |         |                           |                  |                    |                                | _                   |              |                   |                 |                     | 00 % 🗔 🗸                      | General        | -                             |
| 32         |       |                  |         |                           | 1                |                    |                                | -                   |              |                   |                 |                     | 0.0 000 000                   |                |                               |
| 34         | -     |                  |         | /                         |                  |                    |                                | -                   |              |                   |                 |                     | Decimal places:               | 0              | Ŧ                             |
| 35         |       |                  |         |                           |                  |                    |                                |                     |              |                   |                 |                     | Leading zeroes:               | 1              |                               |
| 36         |       |                  |         |                           |                  |                    |                                |                     |              |                   |                 |                     | _                             |                | <u></u>                       |
| 37         |       |                  |         |                           |                  |                    |                                | _                   |              |                   |                 |                     | Negative numbers              | in red         |                               |
| 38         | -     |                  |         |                           |                  |                    |                                |                     |              |                   |                 |                     | Thousands separat             | tor            |                               |
| 39         |       |                  |         |                           |                  |                    |                                |                     |              |                   |                 |                     |                               |                |                               |
| K N        | / ^ > | I + Shee         | et1     |                           |                  |                    |                                |                     |              |                   |                 |                     | . Alignment                   |                | ~                             |
| Search     |       |                  |         | Sheet 1 of 1              | Select multi     | ple cells In       | sert mode: inactiv             | e Englist           | h (USA) ▼ St | tandard selection | Average: ; Sum: | 0 🔻 Edit            |                               | Q –            | 100% - +                      |

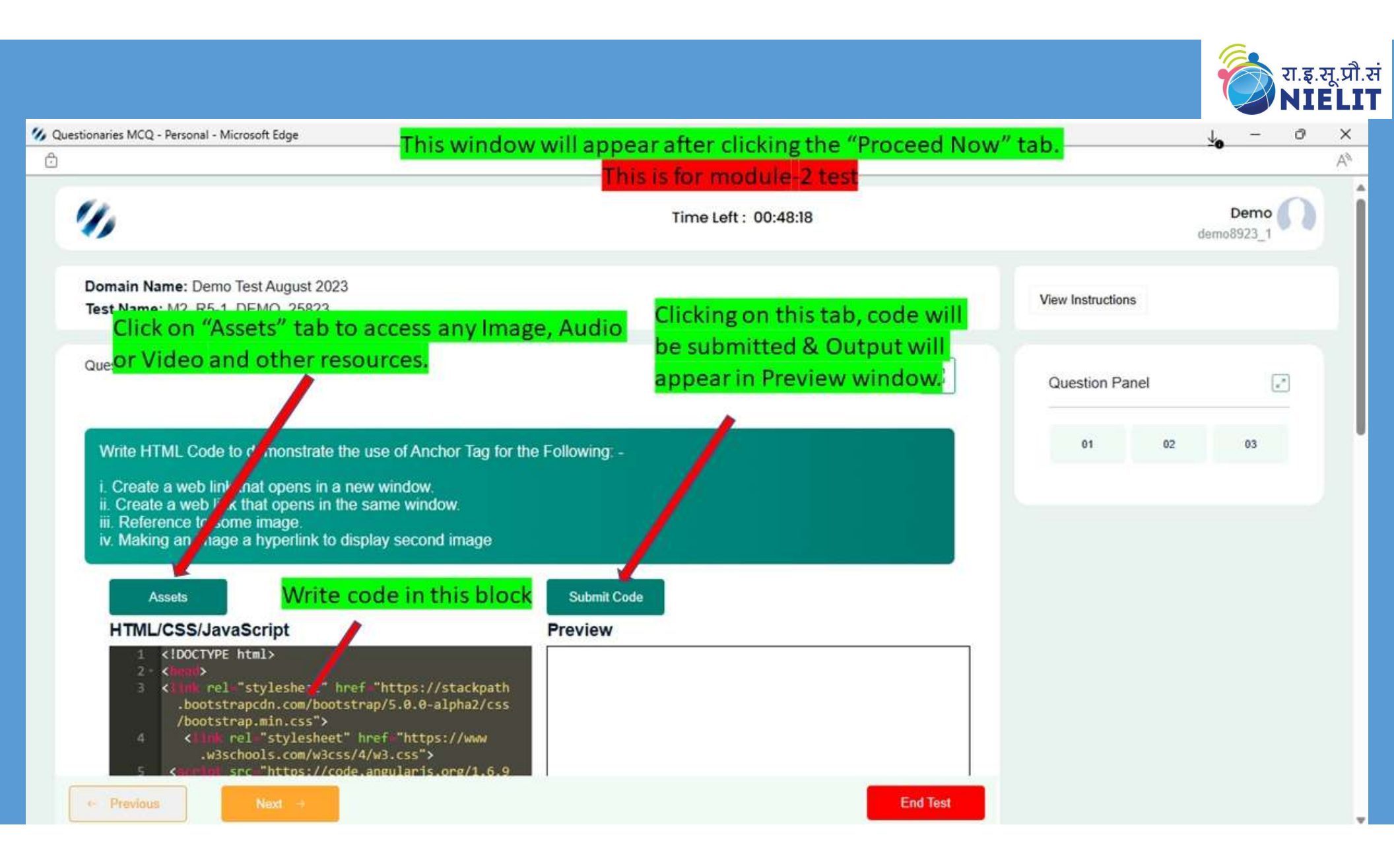

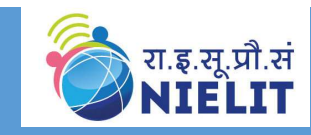

#### After clicking on "Assets" tab below Image, Audio or Video windows will appear to use in HTML code

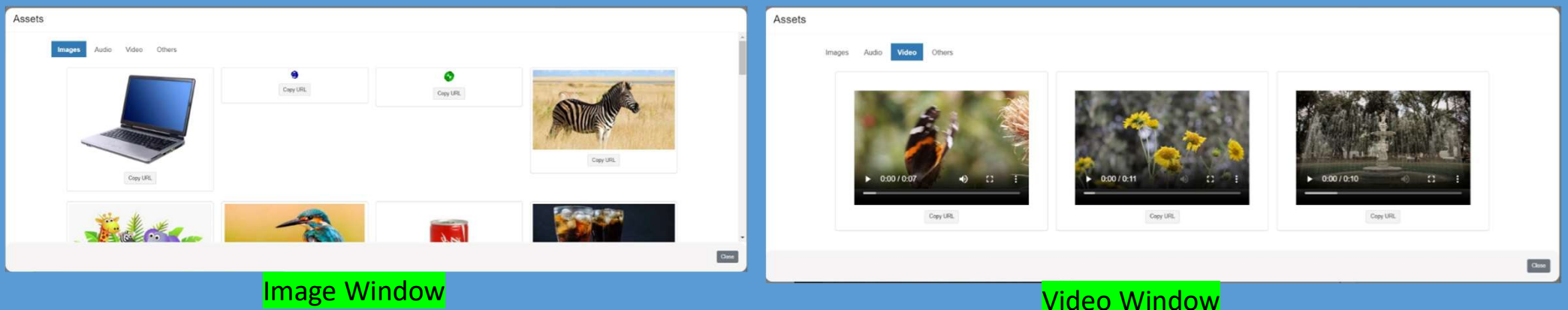

Video Window

| ▶ 0:00/0:27 → ● : | ► 0:00/0:29 ● : | ► 0:00 / 0:04 • • : |
|-------------------|-----------------|---------------------|
| Copy URL          | Copy URL        | Copy URL            |
| ► 0:00/3:41 ● :   |                 |                     |
| Copy URL          |                 |                     |
|                   |                 |                     |

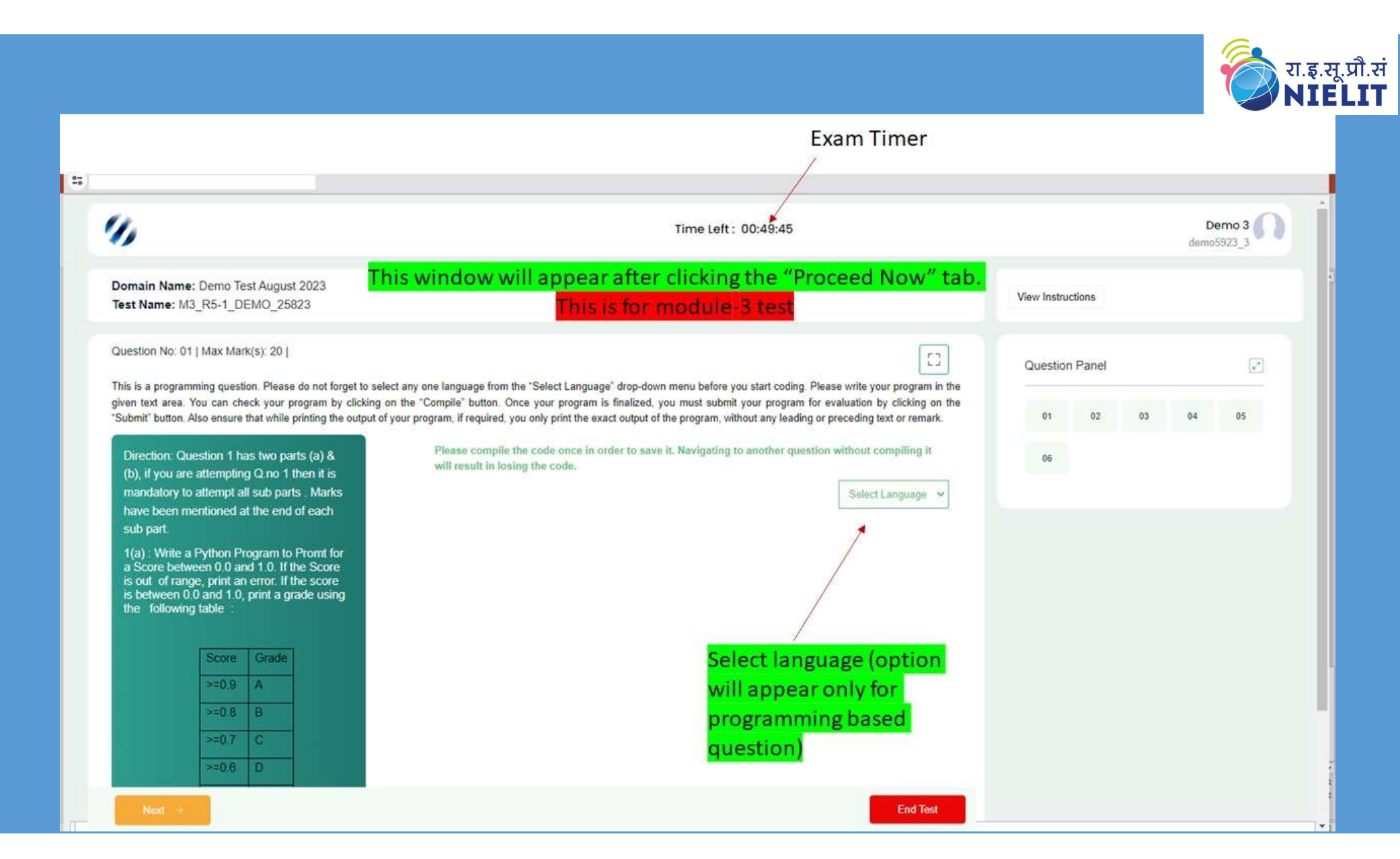

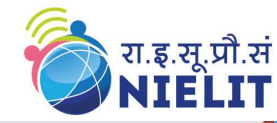

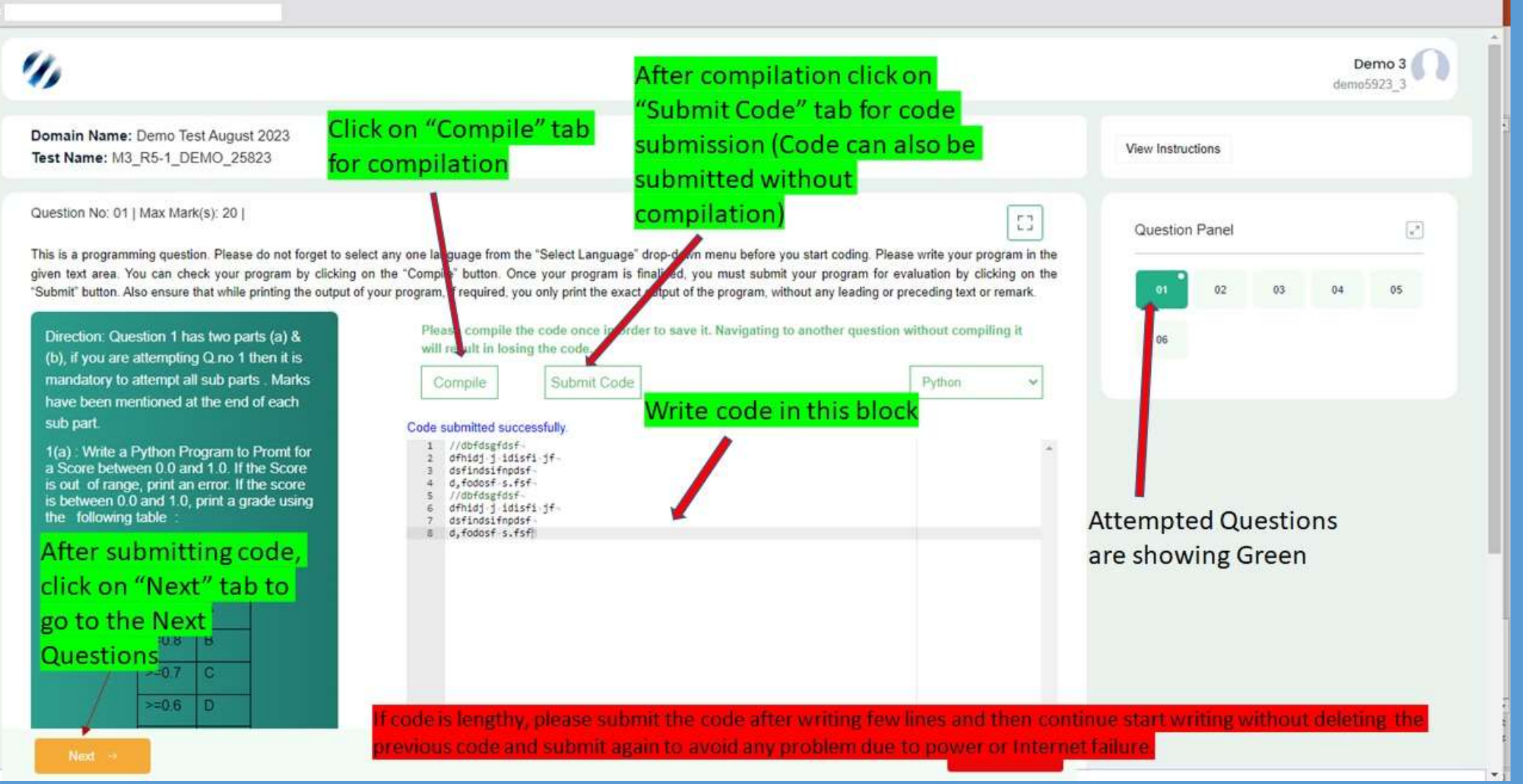

|                                                                                                    |                                                                                                    |                | ę               | रा.इ<br>NI | .सू.<br>E |
|----------------------------------------------------------------------------------------------------|----------------------------------------------------------------------------------------------------|----------------|-----------------|------------|-----------|
| stionaries MCQ - Personal - Microsoft Edge                                                                                                    | This window will appear after clicking the "Proceed Now" tab.                                                                                                    |                | <u>↓</u> o –    | - 0        | ×         |
|                                                                                                    | This is for module-4 test                                                                                                    |                |                 |            | Aø        |
| 1)                                                                                                    | Time Left : 00:49:38                                                                                                    |                | Den<br>demo8923 |            |           |
| Domain Name: Demo Test August 2023                                                                                                    | After compilation click on                                                                                                    | w Instructions |                 |            |           |
|                                                                                                    | ick on "Compile" tab<br>submission (Code can also be                                                                                                    |                |                 |            |           |
| This is a programming question. Please do not fi                                                                                                    | submitted without                                                                                                    | uestion Panel  |                 | ×*         |           |
| Please write your program in the given text area<br>must submit your program for evaluation by clickin<br>print the exact output of the program, without any | You can check your program by clicking on the "Compile" button. Once your program is finalized, you<br>og on the "Subnit" button. Also ensure that while printing the output of your program, if required, you only<br>leading or preceding text or remark. | 01 02          | 03              | 04         |           |
| 1. Write a program to interface a<br>temperature sensor (LM35) and water<br>Nazzle with the Arcluino                                                         | Please compile the code oncom order to save it. Navigating to another question withour compiling it will result in losing the code.                                                                                                    |                |                 |            |           |
| (a) Make the water flow from Nozzle,<br>when the room temperature is above 34<br>degree Celsius and stop when<br>temperature falls below 18 degree           | Compile Submit Code Language Compiler Name: arduino 50 compilation remaining Write code in this block                                                                                                    |                |                 |            |           |
| Celsius.<br>(b) Also put a condition of maximum on<br>time of the Nozzle as 2 minutes.                                                                       | 1                                                                                                    |                |                 |            |           |
| (40 marks)                                                                                                    |                                                                                                    |                |                 |            |           |
|                                                                                                    |                                                                                                    |                |                 |            |           |
| Next ->                                                                                                    | End Test                                                                                                    |                |                 |            |           |

|                                                                                                    |                                                                                                    |                                        | रा.इ.सू.प्रौ.सं<br>NIELIT |
|----------------------------------------------------------------------------------------------------|----------------------------------------------------------------------------------------------------|----------------------------------------|---------------------------|
| •                                                                                                    |                                                                                                    |                                        |                           |
| 9)                                                                                                    | Time Left : 00:45:30                                                                                                    |                                        | Demo 3 On demo5923_3      |
| Domain Name: Demo Test August 2023<br>Test Name: M3_R5-1_DEMO_25823                                                                                                    |                                                                                                    | View Instructions                      | C.                        |
| Question No: 05   Max Mark(s): 15  <br>This is a programming question. Please do not forget to select a<br>given text area. You can check your program by clicking on th<br>"Submit" button. Also ensure that while printing the output of you | In yone language from the "Select Language" drop-down menu before you start coding. Please write your program in the<br>"Compile" button. Once your program is finalized, you must submit your program for evaluation by clicking on the<br>r program, if required, you only print the exact output of the program, without any leading or preceding text or remark. | Question Panel                         | 04 05                     |
| 3 (b) Write a Python program<br>To find the sum of any three prime<br>numbers<br>[15 marks]                                                                                                    | Please compile the code once in order to save it. Navigating to another question without compiling it will result in losing the code.          Compile       Submit Code         50 compilation remaining                                                                                                    | 06                                     |                           |
| Click on "Previous" tab to go<br>to the previous question.                                                                                                    | <pre>2 from datetime import timedelts 3 import re 4 import os 5 import math 6 print('Hi, Python')"</pre>                                                                                                    |                                        |                           |
| Click o<br>the ne                                                                                                    | on "Next" tab to go to<br>ext question.                                                                                                    |                                        |                           |
| ← Previous Ned →                                                                                                    | End Test                                                                                                    | * ************************************ |                           |

## Warning:- Please do not navigate out of test window during the test. Otherwise your test will be Auto submitted

| omain Name: Demo Test August 2023<br>st Name: M4_R5-1_DEMO_25823                                                                                                    |                                                                                                    | 1                                                                                                    |                                                                          |                   |    |
|----------------------------------------------------------------------------------------------------|----------------------------------------------------------------------------------------------------|----------------------------------------------------------------------------------------------------|--------------------------------------------------------------------------|-------------------|----|
|                                                                                                    |                                                                                                    | $\langle \rangle$                                                                                                    |                                                                          | View Instructions |    |
| <ul> <li>Jestion No: 01   Max Mark(s); 40  </li> <li>Is is a programming question. Please do not forget to select ten text area. You can check your program by clicking on the tot. Also ensure that while printing the output of your program</li> <li>1. Write a program to interface a temperature sensor. (LMC5) and water Nozcie with the Arduino.</li> <li>(a) Make the water Sove form Nicztle, when the room femperature fails below 18 degree Cetaus.</li> <li>(b) Also put a condition of maximum on time of the Nicztle as 2 minutes.</li> <li>(40 marks)</li> </ul> | any one language from the "Select Lan<br>"Compile" button. Once your program in<br>n. if required, you only pric<br>Please compile the<br>result in losing the<br>Compile<br>50 compilation remain<br>2 * (voin setur())<br>2 * 2<br>* voin loop() t | guage" drop-down menu before you start coding. Please w<br>i finalized, you must submit your program for evaluation by<br>Warning<br>to not navigate out of test window during the test.<br>will be auto submitted. | te your program in the<br>clicking on the "Submit"<br>it will<br>arduino | Question Panel    | 04 |

रा.इ.सू.प्रौ.सं NIELIT

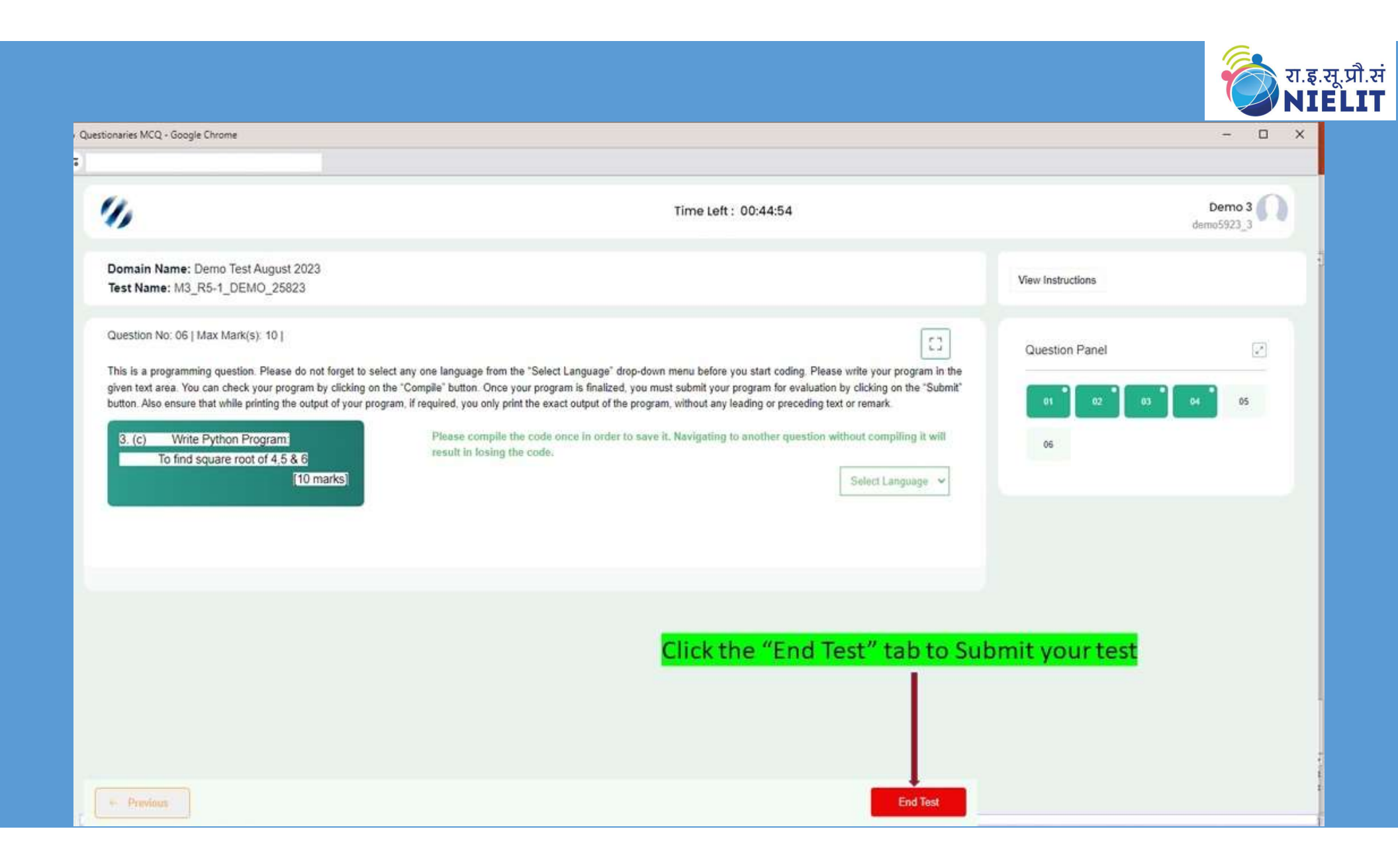

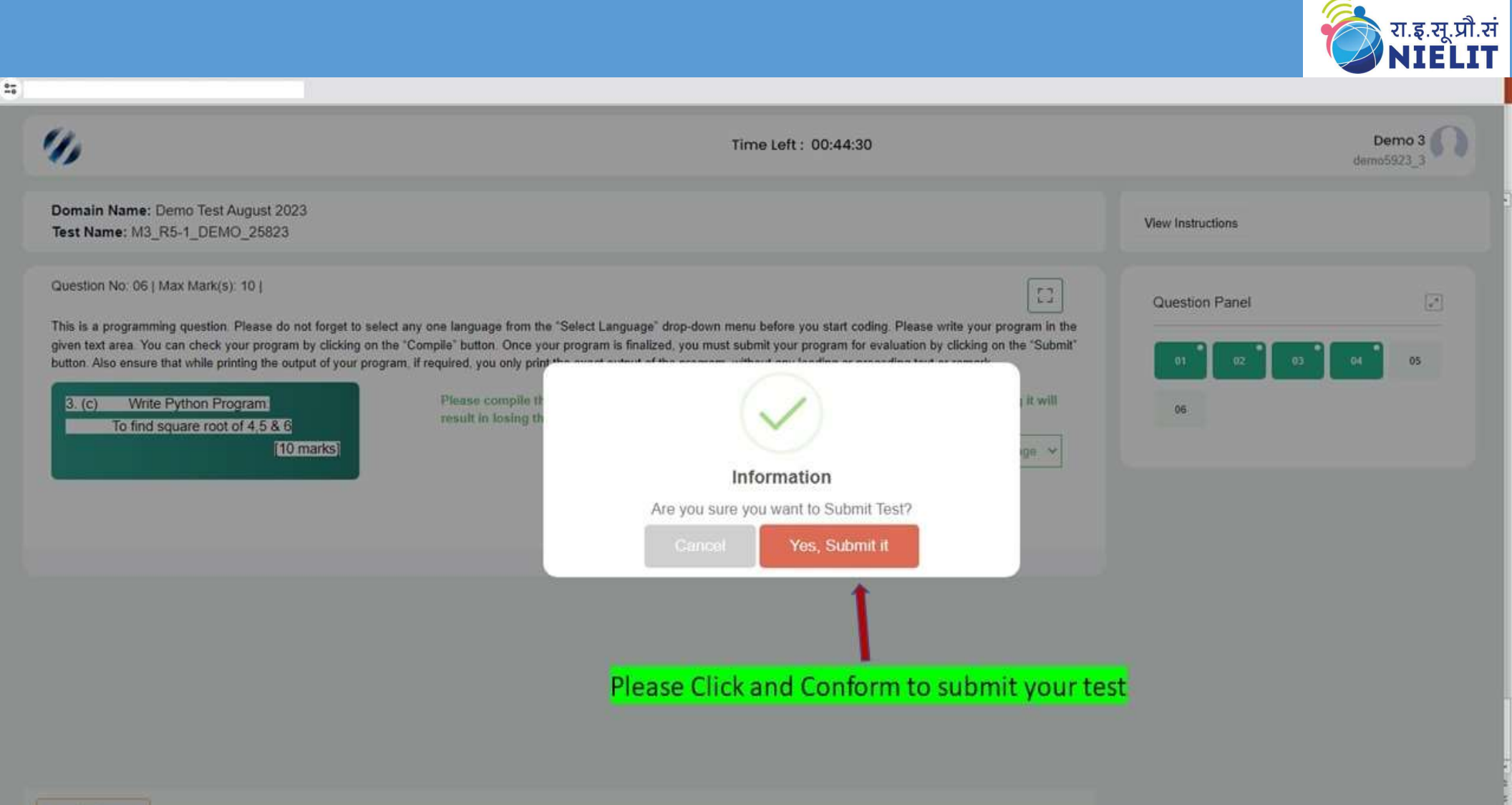

- Previous

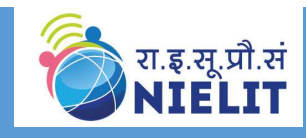

### Test Submitted Successfully

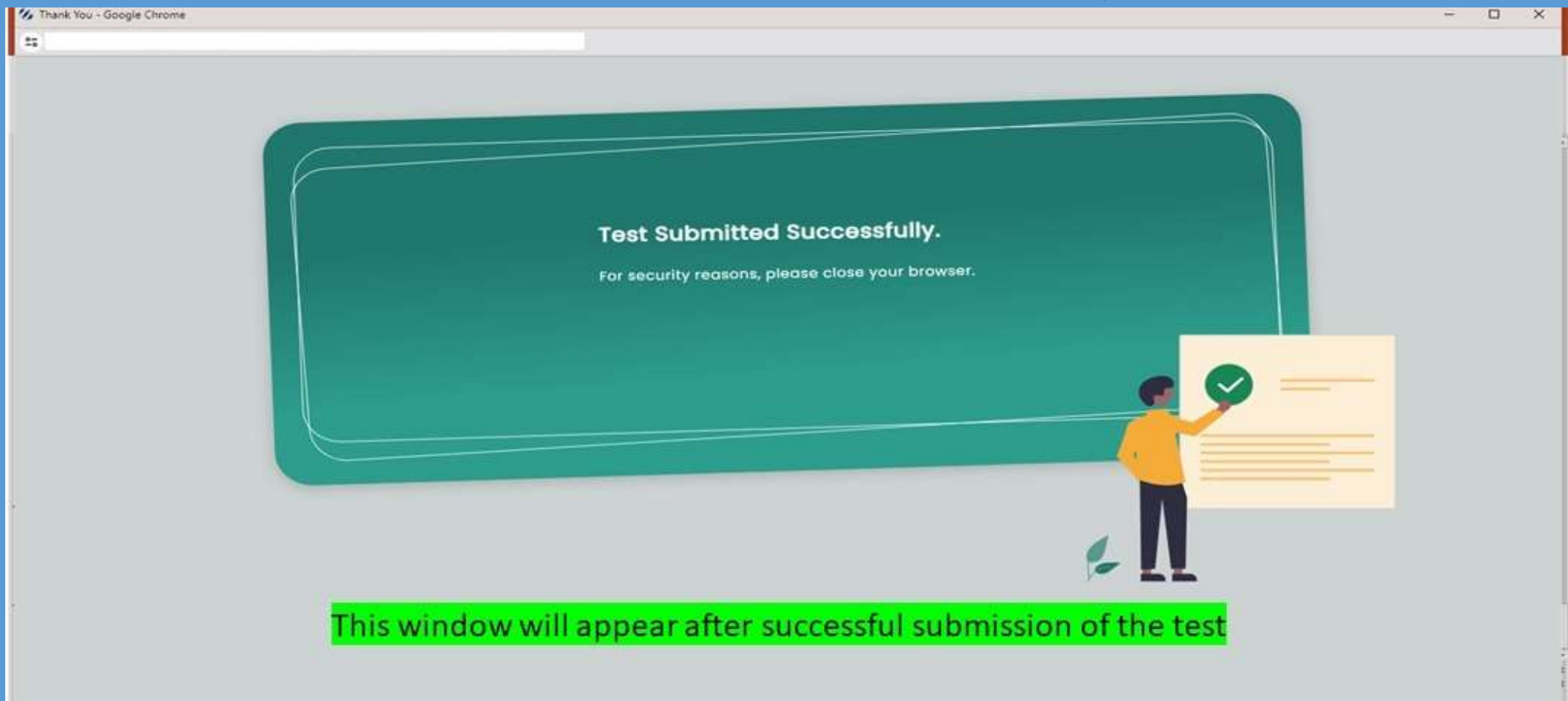

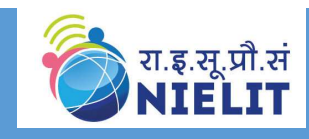

# Thank You